## การแก้ไขเรื่อง ไฟล์ PDF ที่ได้จากการส่งจากโปรแกรม e-PaySlip แสดงตัวหนังสือเอียง

สาเหตุ เกิดจากการฟอนต์ Cordia New, Cordia UPC ของ Windows ไม่สมบูรณ์

<u>วิธีแก้ไข</u> 1. ทำการลบฟอนต์ Cordia New, Cordia UPC โดยเข้า Control Panel > เลือก Fonts หรือไปที่ Control Panel\All Control Panel Items\Fonts

| Il Control Panel Items ← → ▼ Panel Control Panel → All Control Panel Items → |                              |                                     |                                  |                            | ē  | Search Control Panel   | ^<br>م |
|------------------------------------------------------------------------------|------------------------------|-------------------------------------|----------------------------------|----------------------------|----|------------------------|--------|
| Adjust your computer's se                                                    | ttings                       |                                     |                                  |                            | ,  | /iew by: Small icons ▼ |        |
| 🞒 (32-bit)                                                                   | Administrative Tools         | 📑 AutoPlay                          | 🛞 Backup and Restore (Windows 7) | 🏘 BitLocker Drive Encrypti | on |                        |        |
| 💶 Color Management                                                           | Credential Manager           | 🕒 Date and Time                     | o Default Programs               | 🔒 Device Manager           |    |                        |        |
| R Devices and Printers                                                       | Ease of Access Center        | File Explorer Options               | 🐼 File History                   | Fonts                      | -  | 1                      |        |
| B HD Audio Manager                                                           | 🔒 Indexing Options           | 🐑 Internet Options                  | Keyboard                         | Mail                       |    |                        |        |
| Mouse                                                                        | 👯 Network and Sharing Center | 🛄 Phone and Modem                   | Power Options                    | Programs and Features      |    |                        |        |
| Recovery                                                                     | 🔗 Region                     | 🐻 RemoteApp and Desktop Connections | 陀 Security and Maintenance       | Sound                      |    |                        |        |
| Speech Recognition                                                           | Storage Spaces               | Sync Center                         | 🔛 System                         | Taskbar and Navigation     |    |                        |        |
| Troubleshooting                                                              | & User Accounts              | 🔗 Windows Defender Firewall         | Work Folders                     | 🛃 แผงดวบคมของ NVIDIA       |    |                        |        |

2. ทำการกดปุ่ม **Ctrl**ที่คีย์บอร์ด และคลิ๊กที่ฟอนต์ Cordia New, Cordia UPC เพื่อทำการเลือกฟอนต์ > คลิกขวา เลือก Delete เพื่อทำการลบฟอนต์

| 🗧 🕆 📊 > Control                                                               | Panel > All Control Panel        | tems > Fonts                  |                              |                                 |                           |                              |               | Search Fe                   | onts            |
|-------------------------------------------------------------------------------|----------------------------------|-------------------------------|------------------------------|---------------------------------|---------------------------|------------------------------|---------------|-----------------------------|-----------------|
| trol Panel Home                                                               | Preview, delete                  | e, or show and hide           | the fonts installed          | d on your computer              |                           |                              |               |                             |                 |
| Font settings<br>Get more font information<br>online<br>Adjust ClearType text | Organize 🔻 Previ                 | ew Delete Hid                 | e                            |                                 |                           |                              |               |                             |                 |
|                                                                               | bg                               | bg                            | ∥bg                          | bg                              | <b>b</b> a                | Abg                          | Abg           | Abg                         | Abg             |
| a character<br>mload fonts for all<br>uages                                   | Code39AzaleaRegul<br>ar3 Regular | Code39AzaleaWide1<br>Regular  | Code39AzaleaWide2<br>Regular | Code39AzaleaWide3<br>Regular    | Code93S Medium            | Colonna MT<br>Regular        | Comic Sans MS | Consolas                    | Constantia      |
| -                                                                             |                                  |                               |                              |                                 |                           |                              |               | 6                           |                 |
|                                                                               | Abg                              | ABG                           | bg+                          | กคฏ                             | กคฎ                       | Абф                          | Abg           | Abg                         | Abg             |
|                                                                               | Cooper Black                     | Copperplate Gothic            | Corbel                       | Cordia New                      | CordiaUPC                 | 0                            | ew            | Courier Regular             | Curlz MT Regu   |
|                                                                               |                                  |                               |                              |                                 |                           | Open in new window           |               |                             | -               |
|                                                                               | กคฎ                              | Į,II,I                        | Abg                          | Abg                             | กคฏ                       | Pin to Quick access<br>7-Zip | <u> </u>      | Abg                         | กคฎ             |
|                                                                               | DilleniaUPC                      | EAN-13 Half Height<br>Regular | Ebrima                       | Edwardian Script ITC<br>Regular | Ekkamai Standarc<br>Light | Delete                       | MT            | Eras ITC                    | EucrosiaUPC     |
|                                                                               |                                  |                               |                              |                                 |                           | Print                        |               |                             |                 |
|                                                                               | ABG                              | Abg                           | Abg                          | Alg                             | Abg                       | Hide                         |               | Abg                         | Abg             |
| ilso                                                                          | Felix Titling Regular            | Fixedsys Regular              | Footlight MT Light           | Forte Regular                   | Franklin Gothic           | Franklin Gothic<br>Book      | FreesiaUPC    | Freestyle Script<br>Regular | French Script M |

3. ทำการดาวน์โหลดฟอนต์ Cordia New, Cordia UPC ได้ที่ <u>https://shorturl.asia/ydjbq</u> หรือสามารถทำการคัดลอกฟอนต์ Cordia New, Cordia UPC จากเครื่องคอมพิวเตอร์เครื่องอื่นๆ ที่สามารถแสดง ฟอนต์ในรายงานได้ปกติ > นำฟอนต์ Cordia New, Cordia UPC ที่ได้ทำการดาวน์โหลดหรือคัดลอก ไปวางที่ Control Panel\All Control Panel Items\Fonts เพื่อทำการติดตั้ง จากนั้นให้ส่งไฟล์ PDF ด้วยโปรแกรม e-PaySlip อีกครั้ง กรณีที่ทำการติดตั้งฟอนต์ Cordia New, Cordia UPC ข้างต้นแล้วยังพบปัญหา ให้ทำการลบฟอนต์ Cordia New, Cordia UPC ที่ Control Panel\All Control Panel Items\Fonts อีกครั้ง และทำลบการติดตั้ง ใน Registry Editor โดยสามารถทำตามขั้นตอนดังนี้

การคลิ๊กที่ช่อง Search ของเครื่องคอมพิวเตอร์ > พิมพ์ registry > จะแสดง Registry Editor > คลิ๊กเมาส์ขวาเลือก Run as administrator

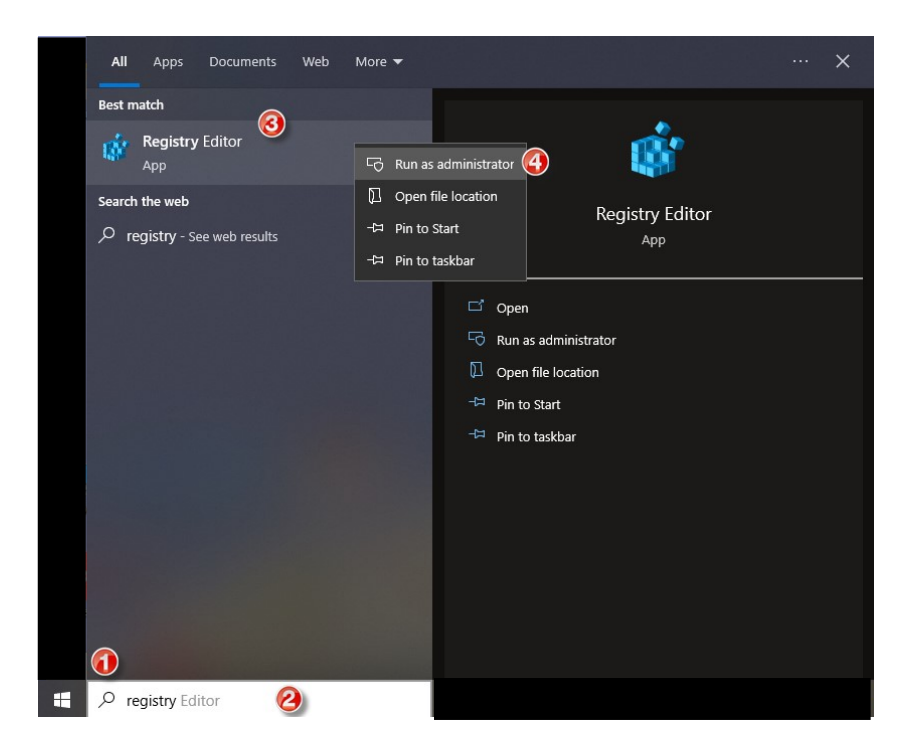

หน้า Registry Editor > ให้ไปที่ตำแหน่งด้านล่าง โดยทำการคัดลอกตำแหน่ง
 Computer\HKEY\_LOCAL\_MACHINE\SOFTWARE\Microsoft\Windows NT\CurrentVersion\Fonts
 คลิ๊กเม้าท์ขวาที่ช่องตำแหน่ง > เลือก Paste > จะแสดงตำแหน่งที่ได้ทำการคัดลอก > กด Enter ที่
 คีย์บอร์ด เพื่อเข้าถึงตำแหน่งที่ต้องการ จะแสดง Fonts ทั้งหมดที่ได้ทำการติดตั้งไว้ในเครื่อง
 คอมพิวเตอร์

| Registry Editor                     | 🛒 Registry Editor                                                                                                    |        |
|-------------------------------------|----------------------------------------------------------------------------------------------------|--------|
| File Edit View Favorites Help       | File Edit View Favorites Help                                                                                                    |        |
| Computer                            | Computer\HKEY_LOCAL_MACHINE\SOFTWARE\Microsoft\Windows NT\CurrentVersion\Fonts                                                                                                    |        |
| V Comput                            | > Windows Media 1 ^ Name                                                                                                    | Type   |
| > HKE\ Cut                          | S Windows Media I ab) (Default)                                                                                                    | REG SZ |
| > HKE\ Copy                         | > Windows Messag ab) 3 of 9 Barcode (TrueTyne)                                                                                                    | REG SZ |
| HKE Paste                           | Windows NT ab 39251 (TrueType)                                                                                                    | REG SZ |
| > Belete                            | CurrentVersion Agency FB (TrueType)                                                                                                    | REG SZ |
| S DI DECC                           | Accessibilit     Agency FB Bold (TrueType)                                                                                                    | REG_SZ |
| Select All                          | Addptiveor                                                                                                    | REG_SZ |
| SF Right to left Reading order      | AnnCompany Angsana New & Angsana New Bold & Angsana New Bold Italic & Angsana New Italic & AngsanaUPC & AngsanaUPC Bold & AngsanaUPC                                                                                                    | REG_SZ |
| × SC Shaw Unicede centrel character | Ask Arial (TrueType)                                                                                                    | REG_SZ |
| Show onicode control characters     | > Audit (b) Arial Black (TrueType)                                                                                                    | REG_SZ |
| Insert Unicode control character >  | S Backgroun: Arial Bold (TrueType)                                                                                                    | REG_SZ |
| > Open IME                          | > ClipSVC Arial Bold Italic (TrueType)                                                                                                    | REG_SZ |
| > Reconversion                      | Compatibil 🛃 Arial Italic (TrueType)                                                                                                    | REG_SZ |
| >                                   | > Console (Arial Narrow (TrueType)                                                                                                    | REG_SZ |
| - CVSM                              | Containers Arial Narrow Bold (TrueType)                                                                                                    | REG_SZ |
| DefaultUserEnvironn                 | Corrupted     Arial Narrow Bold Italic (TrueType)                                                                                                    | REG_SZ |
| Dolby                               | DefaultProt branching branching bran | REG_SZ |
| Firebird Project                    | Dericalizerot     ab Arial Rounded MT Bold (TrueType)     Dericalizerot                                                                                                    | REG_SZ |
| Fortemedia                          | DiskDianon DiskDianon  | REG_SZ |
| Fortinet                            | drivers.dest                                                                                                    | REG_SZ |
| Google                              | Drivers32 Barlow Condensed Bold Italic (TrueType)                                                                                                    | REG_SZ |
| > Intel                             | EditionVers                                                                                                    | REG_SZ |
| IPS                                 | EFS Barlow Condensed Kegular (Irue lype)                                                                                                    | REG_SZ |
| > Khronos                           | > EMDMgmt Baskervine Old Face (True type)                                                                                                    | REG_SZ |
| > Knowles                           | Event View                                                                                                    | REG_SZ |
| > Lenovo                            | Font Driver                                                                                                    | NEG_SZ |
| V Microsoft                         | Font Mana, Construction (interview)                                                                                                    | REG_SZ |
| > NEIFramework                      | Fontball                                                                                                    | PEG SZ |
| AccountsControl                     | - Pontintensi - continuo la contra del contra del contr | PEG SZ |
| ActiveSunc                          | Entries     Detail Sance FB Demis Rold (True Syne)                                                                                                    | REG SZ |
| ADs                                 | FaatMamer and MT Condensed (Trustryne)                                                                                                    | REG SZ |
| Advanced INF Set                    | Fonts ab Rackadder ITC (Tue Type)                                                                                                    | REG SZ |
| > ALG Y                             | FUILSUDSTIC                                                                                                    | REG ST |
| < > <                               |                                                                                                    |        |

 ทำค้นหา Font Cordia UPC, Cordia New > คลิ๊กเม้าท์ขวา เลือก Delete เพื่อลบ และทำการ ติดตั้ง Font Cordia UPC, Cordia New ใหม่

| Registry Editor     |                |                                                                                         |                                   |                   | - 0                            | > | < |
|---------------------|----------------|-----------------------------------------------------------------------------------------|-----------------------------------|-------------------|--------------------------------|---|---|
| File Edit View Favo | rites Help     |                                                                                         |                                   |                   |                                |   |   |
| Computer\HKEY_LOCAL |                | TWARE\Microsoft\Windows NT\CurrentVersion\Fonts                                         |                                   |                   |                                |   |   |
|                     | drivers.des( ^ | Name                                                                                    |                                   | Type              | Data                           |   | ^ |
|                     | Drivers32      | ab Consolas Bold Italic (TrueType)                                                      |                                   | REG SZ            | consolaz.ttf                   |   |   |
|                     | EditionVers    | ab Consolas Italic (TrueType)                                                           |                                   | REG SZ            | consolai.ttf                   |   |   |
| >                   | EFS            | ab Constantia (True Type)                                                               |                                   | REG SZ            | constan.ttf                    |   |   |
|                     | EMDMgmt        | ab Constantia Bold (TrueType)                                                           |                                   | REG SZ            | constant.ttf                   |   |   |
|                     | Event View     | ab Constantia Bold Italic (TrueType)                                                    |                                   | REG SZ            | constanz.ttf                   |   |   |
|                     | Font Driver    | ab Constantia Italic (TrueType)                                                         |                                   | REG SZ            | constani.ttf                   |   |   |
|                     | Font Mana      | ab Cooper Black (TrueType)                                                              |                                   | REG SZ            | COOPBL.TTF                     |   |   |
|                     | FontDPI        | ab Copperplate Gothic Bold (TrueType)                                                   |                                   | REG SZ            | COPRGTB.TTF                    |   |   |
|                     | FontLink       | ab Copperplate Gothic Light (TrueType)                                                  |                                   | REG SZ            | COPRGTLTTF                     |   |   |
|                     | FontMappe      | ab Corbel (TrueType)                                                                    |                                   | REG SZ            | corbel.ttf                     |   |   |
|                     | FontMappe      | ab Corbel Bold (TrueType)                                                               |                                   | REG SZ            | corbelb.ttf                    |   |   |
|                     | Fonts          | ab Corbel Bold Italic (TrueType)                                                        |                                   | REG SZ            | corbelz.ttf                    |   |   |
|                     | FontSubstit    | ab Corbel Italic (TrueType)                                                             |                                   | REG_SZ            | corbeli.ttf                    |   |   |
| >                   | GRE_Initiali   | ab Corbel Light (TrueType)                                                              |                                   | REG_SZ            | corbell.ttf                    |   |   |
| > _ ·               | ICM            | 💐 Corbel Light Italic (TrueType)                                                        |                                   | REG_SZ            | corbelli.ttf                   |   |   |
| >                   | Image File I   | e Cordia New & Cordia New Bold & Cordia New Bold Italic & Cordia New Italic & CordiaUPG | CordiaLIDC Pold & CordiaLIDC Pold | Italic & C REG_SZ | cordia.ttc                     |   |   |
| >                   | IniFileMapp    | ab Cormorant Infant Bold (TrueType)                                                     | Modify                            | REG_SZ            | CormorantInfant-Bold.ttf       |   |   |
|                     | KnownFun       | ab Cormorant Infant Bold Italic (TrueType)                                              | Modify Binary Data                | REG_SZ            | CormorantInfant-BoldItalic.ttf |   |   |
|                     | KnownMar       | a) Cormorant Infant Italic (TrueType)                                                   |                                   | REG_SZ            | CormorantInfant-Italic.ttf     |   |   |
|                     | LanguageP      | 💩 Cormorant Infant Regular (TrueType)                                                   | Delete                            | REG_SZ            | CormorantInfant-Regular.ttf    |   |   |
|                     | LicensingD     | ab Courier 10, 12, 15                                                                   | Rename                            | REG_SZ            | COURE.FON                      |   |   |
|                     | MCI Extens     | ab Courier 10,12,15 (120)                                                               |                                   | REG_SZ            | COURF.FON                      |   |   |
|                     | MiniDump       | ab Courier New (TrueType)                                                               |                                   | REG_SZ            | cour.ttf                       |   |   |
|                     | MaiCorrupt     | ab Courier New Bold (TrueType)                                                          |                                   | REG_SZ            | courbd.ttf                     |   |   |
|                     | Multimedia     | ab Courier New Bold Italic (TrueType)                                                   |                                   | REG_SZ            | courbi.ttf                     |   |   |
|                     | NaAuth         | ab Courier New Italic (TrueType)                                                        |                                   | REG_SZ            | couri.ttf                      |   |   |
|                     | NetworkCa      | ab Curlz MT (TrueType)                                                                  |                                   | REG_SZ            | CURLZTTF                       |   |   |
|                     | NetworkLis     | ab DilleniaUPC (TrueType)                                                               |                                   | REG_SZ            | upcdl.ttf                      |   |   |
| >                   | NolmeMoc       | ab DilleniaUPC Bold (TrueType)                                                          |                                   | REG_SZ            | upcdb.ttf                      |   |   |
| × 🔒                 | Notification   | ab DilleniaUPC Bold Italic (TrueType)                                                   |                                   | REG_SZ            | upcdbi.ttf                     | 1 |   |
|                     | NowPlayin      | ab DilleniaUPC Italic (TrueType)                                                        |                                   | REG_SZ            | upcdi.ttf 🖉 IChai              | 1 |   |
| >                   | NtVdm64        | ab EAN-12 Half Height (TrueType)                                                        |                                   | REG_SZ            | EAN-13HH.ttf                   |   |   |
|                     | OEM Y          | ab) Fhrima (TruaTima)                                                                   |                                   | REG S7            | ahrima ttf                     |   | ~ |
| <b>`</b>            | ,              | × · · · · · · · · · · · · · · · · · · ·                                                 |                                   |                   |                                | > |   |

• ทำการ Restart Windows และทำขั้นตอนส่งไฟล์ PDF ด้วยโปรแกรม e-PaySlip อีกครั้ง